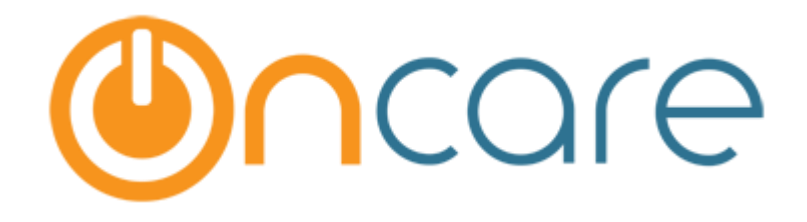

# **Enroll Families into Different Center**

User Guide

Last Updated Jul 04, 2017

## Contents

| 1 | Introduction                                          | 1 |
|---|-------------------------------------------------------|---|
|   |                                                       |   |
| 2 | Enroll Families into Different Center                 | 1 |
|   |                                                       |   |
| 3 | Details not moved on Enrollment into Different center | 3 |
| - |                                                       | - |

#### 1 Introduction

This document describes in detail about the steps for the parents in enrolling for TAP.

### 2 Enroll Families into Different Center

Users can now move the family records from one center to another using this feature.

Family Accounting  $\rightarrow$  Functions  $\rightarrow$  Enroll Families into Different Center:

| >> Functions                                             |
|----------------------------------------------------------|
| 1. Data Download                                         |
| 2. <u>Special Batch Posting</u>                          |
| 3. <u>Batch Family/Child Status Update</u>               |
| 4. Send Parent Portal User Registration Invitation Email |
| 5. <u>Cristomer Invoice</u>                              |
| 6. <u>Audit Log</u>                                      |
| 7. Enroll Families into different center                 |
| 8. Daily Meals and Snacks Tracking                       |
| 9. <u>Batch Child Update</u>                             |
| 10. Manage Vacation Days for Families                    |

Functions Page

| >> Enroll Family into Different Center                                                                 |             |  |  |  |  |  |
|----------------------------------------------------------------------------------------------------|-------------|--|--|--|--|--|
| K Back                                                                                                 |             |  |  |  |  |  |
| Note: Enroll a family from this center to a different center by copying the Family Info and Child Info |             |  |  |  |  |  |
| Select Family Account Key                                                                              | <b>•</b>    |  |  |  |  |  |
|                                                                                                    | Next Cancel |  |  |  |  |  |

Enroll Family into Different Center - Page 1

Select the relevant family that must be moved to another center and click **Next**. The parent and child details will be displayed.

| >> Enroll Family into Different Center                                                                 |          |                |        |  |  |  |
|----------------------------------------------------------------------------------------------------|----------|----------------|--------|--|--|--|
| K Back                                                                                                 |          |                |        |  |  |  |
| Note: Enroll a family from this center to a different center by copying the Family Info and Child Info |          |                |        |  |  |  |
| Select Family Account Key                                                                              | ANDREW   | ANDREW -       |        |  |  |  |
| Parent 1 Name                                                                                          | Andrew C | Andrew Charles |        |  |  |  |
| Parent 2 Name                                                                                          | Anu Andr | Anu Andrew     |        |  |  |  |
| Select Child                                                                                           | Select   | Child Name     | Status |  |  |  |
|                                                                                                    |          | Eva Merci      | Active |  |  |  |
| Select a Center to Enroll the Family                                                                   | Sandbox  | Framingham     | •      |  |  |  |
|                                                                                                    | Next     | Cancel         |        |  |  |  |
|                                                                                                    |          |                |        |  |  |  |

Enroll Family into Different Center – Page 2

- 1. Select the children records that need to be moved.
- 2. Select the center to which the selected family and child record need to be moved.
- 3. Click **Next**, a confirmation message will be displayed:

| >> Enroll Family into Different Center                                                                                           |  |  |  |  |
|----------------------------------------------------------------------------------------------------|--|--|--|--|
| K Back                                                                                                    |  |  |  |  |
| Note: Enroll a family from this center to a different center by copying the Family Info and Child Info                           |  |  |  |  |
| Select Family Account Key ANDREW                                                                                                 |  |  |  |  |
| Parent 1 Name Andrew Charles Enroll Family To New Center Confirmation Are you sure you want to Enroll this Family to New Center? |  |  |  |  |
| Yes No                                                                                                    |  |  |  |  |
| Select a Center to Enroll the Family Sandbox Framingham                                                                          |  |  |  |  |
| Next Cancel                                                                                                    |  |  |  |  |

**Confirmation Page** 

Click **Yes**, to confirm the enrollment into different center.

## 3 Details not moved on Enrollment into Different center

The following details of Parent and Child will not be moved to the new center.

#### Parent Information:

- 1. Employer
- 2. Payment Frequency

#### **Child Information:**

- 1. Classroom
- 2. Age Group
- 3. Enrollment Strat Date
- 4. Child Id code
- 5. Child Program
- 6. Child Tuition
- 7. Subsidized Billing Information
- 8. Emergency Contact: Cellphone & Address

Also, the family ledger entries will not be moved.